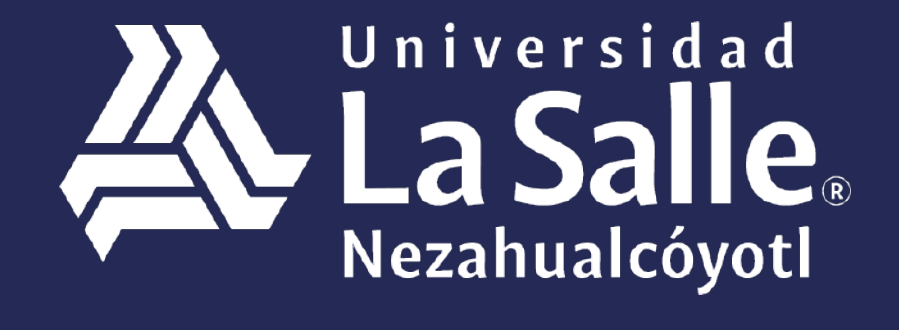

Una comunidad que construye **historias** /

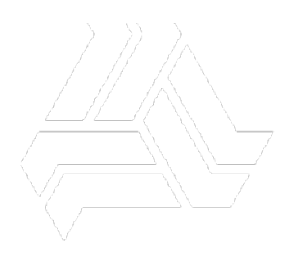

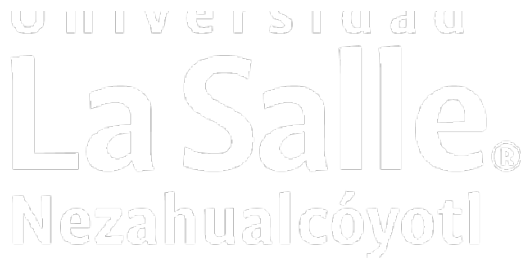

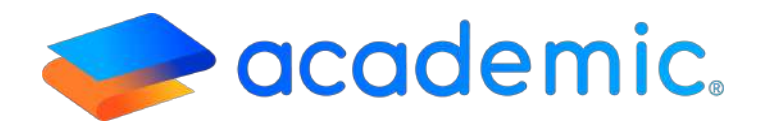

# > Tutorial - Horarios <

#### PROPÓSITO.

Establecer los lineamientos para que el profesor consulte la sección Horarios de su panel.

#### ALCANCE.

Este instructivo aplica al profesor en la consulta de su horario asignado para el ciclo escolar vigente y anteriores.

#### **DEFINICIONES.**

#### Generales.

INSTANCIA. Dirección URL asignada por **BIT TECHNOLOGIES MÉXICO S.A. DE C.V.**, donde se encuentra configurada la plataforma Academic para cada institución educativa.

#### **RESPONSABILIDADES.**

#### Administrador.

a. Efectuar la configuración de grupos de acuerdo a lo establecido en el instructivo **Configuración de grupos IT-AM-PR-CE-016.** 

#### Profesor.

- **a**. Sólo puede visualizar su horario una vez que ha iniciado el ciclo escolar.
- b. Es posible consultar el horario de ciclos escolares anteriores.
- c. Esta sección es exclusiva para consulta.

#### DESARROLLO.

- 1. Ingresar a la instancia de la Institución Educativa (ej. escuela.academic.lat).
- **2**. Iniciar sesión ingresando con su correo electrónico y contraseña, al finalizar dar clic en Inicia sesión.

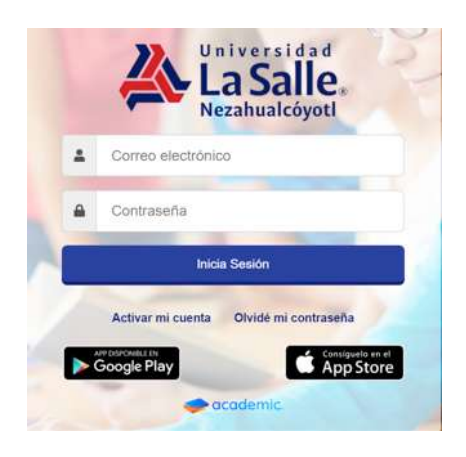

3. Se muestra el tablero inicial. Dar clic sobre el botón en forma de texto o en Tablero.

| 9   | Tablero 🔶                     | Tablero                    |                                                                               |                                          |                                                                          |
|-----|-------------------------------|----------------------------|-------------------------------------------------------------------------------|------------------------------------------|--------------------------------------------------------------------------|
| Ħ   | Horatios                      | lulio Rodriguez Rodriguez  | 📽 Mis grupos (Con evaluación vigente)                                         | ]≣ Evaluación de actividades             | ✓ Registro de calificaciones                                             |
| 1   | ActMdedes de clase            | CAMPUS AGUASCALIENTES      | ANTROPOLOGIA DE LA EDUCACIÓN J*                                               | No se encontraron actividades pendientes | ANTROPOLOGÍA DE LA EDUCACIÓN 3º                                          |
|     | Curron                        |                            | LICENCIATURA EN PEDAGOGÍA<br>DESARROLLO EDUCATIVO EN LA                       |                                          | Primer Pardal<br>LICENCIATURA EN PEDAGOGÍA                               |
| œ   | Examenes                      |                            | INFANCIA 31 Pedagogia 31<br>LICENCIATURA EN PEDAGOGÍA                         |                                          | Fecha limite seb., agp. 31, 2019                                         |
| ø   | Encuestas                     | 0 0 0                      | DIDÁCTICA I 3º Pedegogie 3º<br>LICENCIATURA EN PEDAGOGÍA                      |                                          | DESARROLLO EDUCATIVO EN LA INFANCIA<br>3º Pedagogio 3º<br>Primer Parcial |
|     | Riblioteca de clase           | Nuevos Leidos Solicitudes  | INTRODUCCIÓN A LA ESTADISTICA 3º<br>Padagogía 3º<br>LICENCIATURA EN PEDAGOGÍA |                                          | LICENCIATURA EN PEDAGOGÍA<br>Fecha limite sáb., ago. 31, 2019            |
| Ē   | Disponibilidati para horarios | No se encontró información |                                                                               |                                          |                                                                          |
| • 🏛 | Biblioteca                    |                            | international de aprobados                                                    | int Porcentaje de inasistencia           | Encuestas a contestar                                                    |
| B   | Informes                      |                            |                                                                               |                                          | Encuesta Contestar                                                       |
| ß   | Perfil                        |                            |                                                                               |                                          | Encuesta Mile                                                            |
|     | Class Room                    |                            |                                                                               |                                          | Encuesta de proeba Mary BNCUESTA 1                                       |
| -   | Seguimiento de cursos         |                            |                                                                               |                                          | profesores amba                                                          |
|     |                               |                            |                                                                               |                                          | TAUNISTE DEMO                                                            |

#### 4. Ir a Horarios.

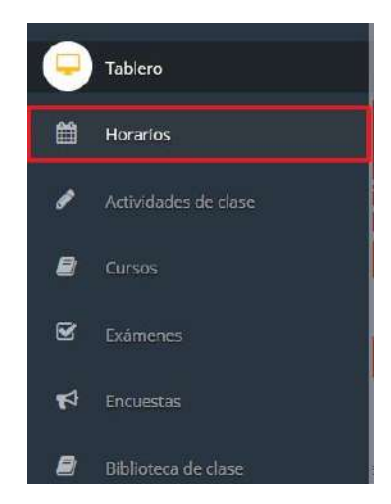

5. En la ventana Horarios elegir el ciclo escolar que se desea consultar. En caso de que el ciclo escolar elegido por default no se encuentre vigente, la plataforma emitirá un mensaje indicando que no hay información disponible.

| Horarios                                                                             |                                                                |
|--------------------------------------------------------------------------------------|----------------------------------------------------------------|
| Periodo seleccionado: CAMPUS AGUASCALIENTES - (Cuat) Sep 19-Dic 19 (Sep-Dic 2019-60) | Ver más periodos +                                             |
|                                                                                      | CAMPUS AGUASCALIENTES - (Cuat) Sep 19-Dic 19 (Sep-Dic 2019-60) |
|                                                                                      | CAMPUS AGUASCALIENTES - (Cuat) May 19-Ago 19 (May Ago 2019-40) |
|                                                                                      | CAMPUS AGUASCALIENTES - (Cuat) Ene 19-Abr 19 (2019-2)          |
|                                                                                      |                                                                |
| Uops!                                                                                |                                                                |
| Parece que aún no hay información disponib                                           | ble                                                            |

6. Se muestra el horario correspondiente al ciclo elegido. Es posible imprimirlo oguardarlo.

| Horarios                                           |                                                                                                    |                     |
|----------------------------------------------------|----------------------------------------------------------------------------------------------------|---------------------|
| Periodo seleccionado: CAMPUS AGUASCALIENTES - (Cua | t) May 15-Ago 19 (May-Ago 2019-40)                                                                                                    | Ver mås periodois + |
| Prot - Bone - H I Page I of L ) H Q, 100% - Q One  | Page -                                                                                                    | 2                   |
|                                                    | Angeletaria<br>Angeletaria<br>Angel |                     |
|                                                    | Temperature Loss Temperature Loss   Service Loss Temperature Loss   Service Loss Temperature Loss   Service Loss Temperature Loss   Service Loss Temperature Loss   Description Loss Temperature Loss   Description Loss Temperature Loss   Description Loss Temperature Loss                                                                                                    |                     |
|                                                    | Anne Uter Line Ander<br>Anne Anne Anne Anne Anne Anne Anne Anne                                                                                                    |                     |

### DIAGRAMA DE FLUJO.

N/A

## Ha llegado al final de este proceso, esperamos que le haya sido de gran utilidad.

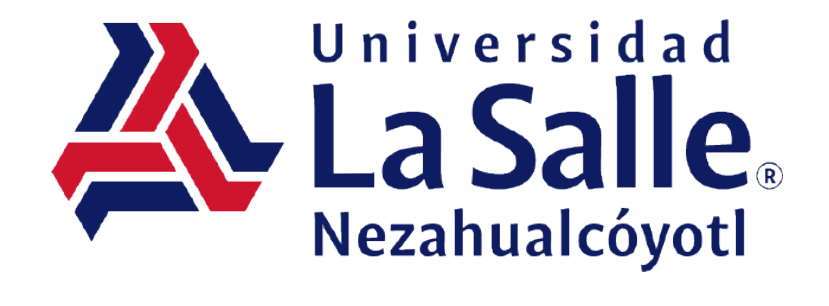